## Problème d'impression d'un document PDF

Il arrive qu'un document soit visible à votre écran mais que celui-ci ne s'imprime pas correctement.

Voici les étapes à suivre, lors de l'impression afin de corriger ce problème.

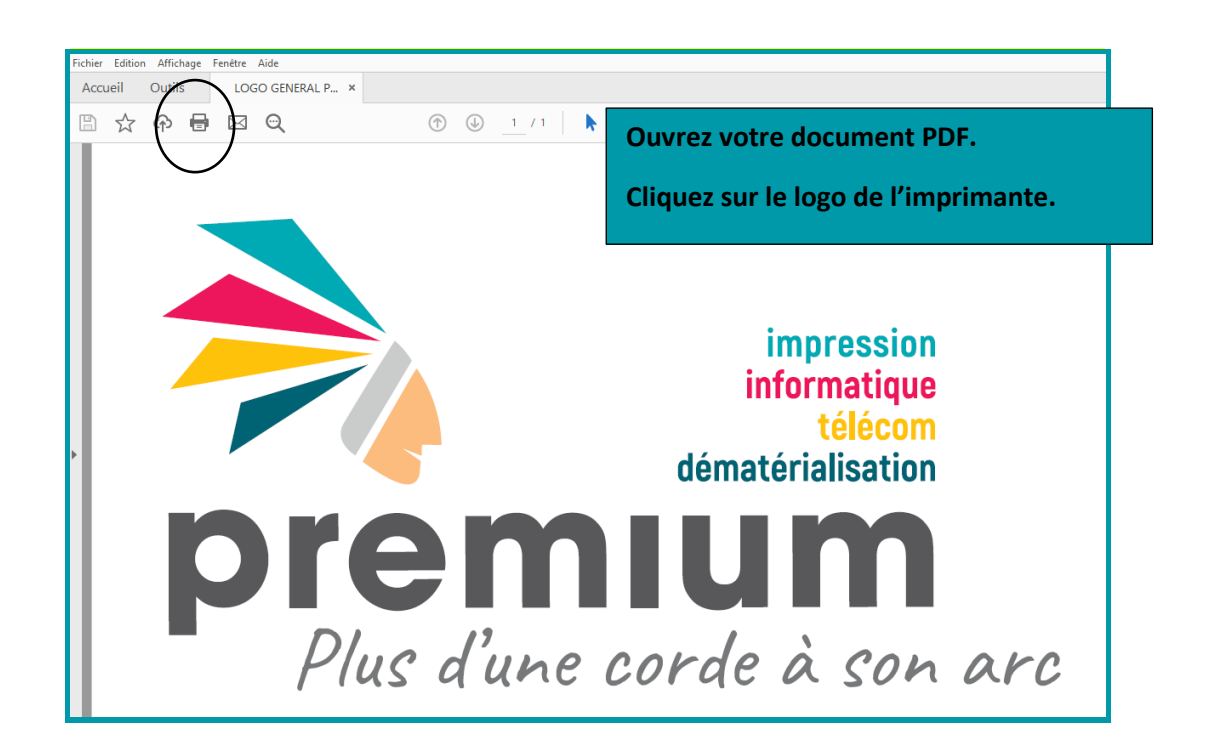

| Fichier Edition Affichage Fenêtre Aide |                                                                                                    |                                                                                                    |                                             |  |
|----------------------------------------|----------------------------------------------------------------------------------------------------|----------------------------------------------------------------------------------------------------|---------------------------------------------|--|
| Accueil Outils LOGO GENERAL P ×        |                                                                                                    |                                                                                                    |                                             |  |
| 🖺 🛧 🕈 🖶 🖂 🍳                            | Imprimer                                                                                                    | <u> </u>                                                                                                    | ×                                           |  |
|                                        | Imprimante : copieur interne Proprétés<br>Copies : 1 : Imprimer en Economiser d<br>Pages à imprimer<br>© Tout                                                                                                    | Options avancées C<br>unnces de gris (noir trollanc)<br>e l'encre/du toner O<br>Commentaires et formulaires<br>Document et annotations | liquez ensuite<br>ur « options<br>vancées » |  |
|                                        | Page active     Pages     Pages     Autres options Dimensionnement et gestion des pages ①                                                                                                    | Résumer les commentaires<br>Echelle : 100%                                                                                             | Options avancées                            |  |
| bre                                    | Taille     Affiche     Multiple     Livret       Ajuster     Taille réelle     Béduire les pages hors format     Echelle personnalisée :     100     %       Choisir la source de papier selon le format de la page PDF     Imprimer en recto verso     Orientation :     ©       Ø Portrait/paysage automatique     O portrait     Paysage | 296,93 x 209,97 mm                                                                                                    |                                             |  |
| Plus                                   | Mise en page                                                                                                    | < Page 1 sur 1 Imprimer                                                                                                    | Annuler                                     |  |

| Imprimer en nuances de gris (noir et blanc)                                                                                                    |                                 |  |  |
|----------------------------------------------------------------------------------------------------|---------------------------------|--|--|
| Configuration avancée de l'impression                                                                                                    | ×                               |  |  |
| Options PostScript<br>Langage ;<br>Règle de gestion des polices et ressources ; En                                                                                                    | Cochez « imprimer comme image » |  |  |
| ✓ Télécharger les polices asiatiques<br>Correction de la décoloration de l'arrière-plan                                                                                                    |                                 |  |  |
| Gestion des couleurs  Gestion des couleurs  Gestion des couleurs  Traiter les niveaux de gris en gris noirs uniquement  Conserver les noirs  Conserver les couleurs primaires CMJN  Validez en cliquant sur :  OK |                                 |  |  |
|                                                                                                    | OK Annuler                      |  |  |

Lancez votre impression. Ce réglage sera effectif pour tous fichiers PDF.